计划任务中刷新报表

使用场景
实现思路
操作步骤

示例代码只针对即席查询和透视分析有效。

## 使用场景

项目中具有较多的大数据量报表,初次打开这些大数据量报表耗时较长。

因需要对这些大数据量报表进行预处理,使用客户可以快速的对大数据量报表进行预览分析,无需等待。

下面以定时刷新即席查询报表"汽车销售情况分析-演示示例"为例,"汽车销售情况分析-演示示例"报表ID为: I40288453016667896789e42701668640ab395dba。我们可以选中资源右键选择属性获取节点ID。

| 资源属性     |                                           | × |
|----------|-------------------------------------------|---|
| 节点ID:    | I40288453016667896789e42701668640ab395dba |   |
| 名字:      | 汽车销售情况分析-演示示例                             |   |
| 别名:      | 汽车销售情况分析-演示示例                             |   |
| 路径:      | 公共空间\document\即席查询\汽车销售情况分析-演示示例          |   |
| <u> </u> | 即席查询                                      |   |
| 描述:      | 汽车销售情况分析-演示示例                             |   |
| 创建人:     | 管理员                                       |   |
| 创建时间:    | 2019-07-31 13:54:37                       |   |
| 显示终端:    | 🖌 电脑 🔲 平板 🔲 手机                            |   |
| 图标:      | □合 选择                                     |   |
|          |                                           |   |
|          |                                           |   |
|          |                                           |   |
|          | <b>确定(O)</b> 取消(C)                        |   |

## 实现思路

在客户预览分析报表之前,通过计划任务定时对报表进行预处理。

## 操作步骤

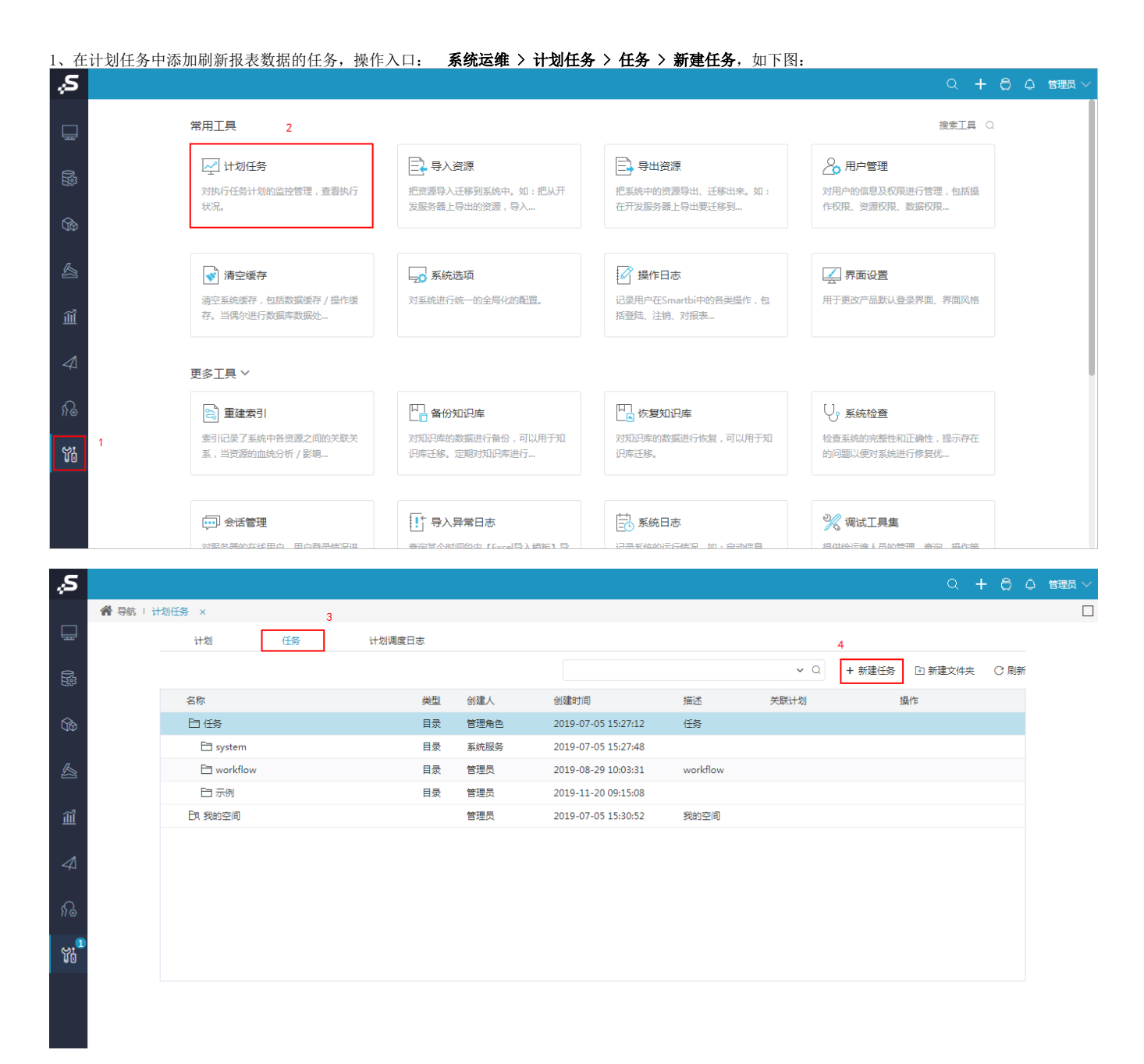

2、输入任务名称"定时刷新报表","任务类型"选择 定制,在"自定义设置"中添加刷新报表的代码,如下图:

| 任          | <u>'</u>                                                                                                    | ;                                                                                                    | × |
|------------|----------------------------------------------------------------------------------------------------|----------------------------------------------------------------------------------------------------|---|
| f          | 王务基本信息                                                                                                    |                                                                                                    |   |
|            | 任务名称:*                                                                                                    | 定时刷新报表                                                                                                    |   |
|            | 任务别名:                                                                                                    | 定时刷新报表                                                                                                    |   |
|            | 任务描述:                                                                                                    |                                                                                                    |   |
| ľ          | 任务类型:                                                                                                    | 定制                                                                                                    |   |
|            | 自定义设置<br>1 //导入将会<br>2 importCla:<br>3<br>4 //打开报表<br>5 ▼ var tempR<br>6 conner<br>7 report<br>8 }).resourd | <pre>:彼用的java类与java包<br/>ss(java.lang.System);<br/>;沒源。<br/>ssourceHandle = execute('openResource', {<br/>:tor: connector,<br/>:Id: "I40288453016667896789e42701668640ab395dba" //报表id<br/>:EHandle;</pre> |   |
|            |                                                                                                    | 查看运行脚本(V) 测试运行(T) 保存(S) 关闭(C)                                                                                                    |   |
| ///<br>imj | javajava<br>portClass(java                                                                                  | a.lang.System);                                                                                                    |   |

| var  | <pre>tempResourceHandle = execute('openResource', {</pre>  |
|------|------------------------------------------------------------|
|      | connector: connector,                                      |
|      | reportId: "I40288453016667896789e42701668640ab395dba" //id |
| }).1 | resourceHandle;                                            |
|      |                                                            |

## 3、再新建计划,实现定时刷新报表。操作入口 系统运维 > 计划任务 > 计划 > 新建计划,如下图:

| Ş,S        |           |                             |            |                         |      |                |                       |        |          | Q    | + 8  | ٥ | 管理员 ~ |
|------------|-----------|-----------------------------|------------|-------------------------|------|----------------|-----------------------|--------|----------|------|------|---|-------|
|            | 分 导航 ↓ 计划 | I任务 ×                       |            |                         |      |                |                       |        |          |      |      |   |       |
|            |           | 计划任务                        | 计划调度日志     |                         |      |                |                       |        |          |      |      |   |       |
| R.         |           | 常规计划   数据抽取计划   ETL         | 执行计划       |                         |      |                |                       |        |          |      |      |   |       |
| C.         |           |                             |            |                         |      |                | ~ Q                   | + 新建计划 | 🗈 新建文件夹  | ○ 刷新 | :≣ E |   |       |
| ŵ          |           | 名称                          | 任务类型 简述    |                         | 当前状态 | 下次执行时间         | 上次执行信息                | 执行时长   | 操作       |      |      |   |       |
|            |           | ① 每天凌晨6点执行                  | 多任务 从 2010 | -01-11起,每1天,06:.        | 启动   | 2019-11-22 06: | 2019-11-21 06:00 执行 成 | 功 5s   | 00 1 i t |      |      |   |       |
|            |           | ① 每天自动备份                    | 自定义 从 2015 | -06-18起,每1天,05:         | 启动   | 2019-11-22 05: | 2019-11-21 05:00 执行 成 | 功 15s  |          |      |      |   |       |
|            |           | ① 清理透视分析临时表                 | 自定义 从 2015 | -08-28起,每1天,06:.        | 启动   | 2019-11-22 06: | 2019-11-21 06:00 执行 成 | 功 Os   |          |      |      |   |       |
| ÎÎÎ        |           | ① 统计资源访问次数                  | 自定义 从 2012 | -07-30起,每1天,02:         | 启动   | 2019-11-22 02: | 2019-11-21 02:00 执行 成 | 功 1s   |          |      |      |   |       |
|            |           | ① 自动更新AI数据库                 | 自定义 从 2017 | -08-10起,每1天,03:         | 启动   | 2019-11-22 03: | 2019-11-21 03:00 执行 成 | 功 25s  |          |      |      |   |       |
| 4          |           | <ol> <li>清除SQL日志</li> </ol> | 自定义 从 2018 | -06-05起,每1天,02:         | 启动   | 2019-11-22 02: | 2019-11-21 02:00 执行 成 | 功 Os   |          |      |      |   |       |
| ~          |           | ○ 每天凌晨2点更新字段缓存              | 自定义 从 2018 | -06-05 起 , 每 1 天 , 02:. | 启动   | 2019-11-22 02: | 2019-11-21 02:00 执行 成 | 功 Os   |          |      |      |   |       |
| 18         |           |                             |            |                         |      |                |                       |        |          |      |      |   |       |
| SI1        |           |                             |            |                         |      |                |                       |        |          |      |      |   |       |
| <b>U</b> U |           |                             |            |                         |      |                |                       |        |          |      |      |   |       |
|            |           |                             |            |                         |      |                |                       |        |          |      |      |   |       |
|            |           |                             |            |                         |      |                |                       |        |          |      |      |   |       |
|            |           |                             |            |                         |      |                |                       |        |          |      |      |   |       |

4、如计划名称为"定时刷新报表\_计划", "待执行任务"中添加已建好的任务 定时刷新报表\_计划,如下图所示。再根据项目需求设置定时计划的"触发类型"、"间隔类型"、"运行设置"。

| 计划基本信息   |                                    |                       |              |         |       |       |       |
|----------|------------------------------------|-----------------------|--------------|---------|-------|-------|-------|
| 计划名称:*   | 定时刷新报表_计划                          |                       |              |         |       |       |       |
| 计划别名:    | 定时刷新报表_计划                          |                       |              |         |       |       |       |
| 计划描述:    |                                    |                       |              |         |       |       |       |
| 待执行任务:*  | 定时刷新报表                             |                       |              | 选择      | 任务    |       |       |
| 触发类型:*   | 时间 🗸                               |                       |              |         |       |       |       |
| 间隔类型:*   | 一次性 > 目是否                          | 启用 <b>一</b> 是否指定生效范   | 围            |         |       |       |       |
| 生效范围:    | Ж                                  | ▶ 到                   | $\mathbf{v}$ |         |       |       |       |
| 运行设置:*   | 触发时间:* 12 :00<br>运行日期:* 2019-11-21 | (例如113:30)<br>12:00 ~ |              |         |       |       |       |
| 执行设置     |                                    |                       |              |         |       |       |       |
| 执行用户:    | <ul> <li>计划创建者</li> </ul>          | ◎特定用户                 |              |         |       |       |       |
| 失败重试机制 : | <b>電</b> ば次数 0 次                   | 毎済间隔·□ 分轴 ∨           |              |         |       |       |       |
|          |                                    |                       |              | 手动执行(M) | 复制(D) | 保存(S) | 关闭(C) |

|              |   | 资源名称: |   |
|--------------|---|-------|---|
| > 🖻 system   |   |       |   |
| > 🗎 workflow | + |       |   |
| > 白 示例       | - |       | 1 |
| 🔓 定时刷新报表     |   |       |   |
| > Ex 我的空间    |   |       |   |
|              |   |       |   |
|              |   |       |   |

注:如果资源是透视分析,以上任务代码不适用,请使用以下代码。

```
importPackage(Packages.smartbi.net.sf.json);
importPackage(Packages.java.lang);
//I4028839a015f575f575f7f5f015f576d868d0058id
var insight = connector.remoteInvoke("InsightService","openQuery",
["I4028839a015f575f575f7f5f015f576d868d0058",""]);
var result = JSONObject.fromObject(insight.getResult());
var clientId = result.getString("clientId");
logger.info(clientId);
var pageNo = new Integer(0);
connector.remoteInvoke("InsightService","refreshData",[clientId,pageNo]);
connector.remoteInvoke("InsightService","closeQuery",[clientId]);//;
```